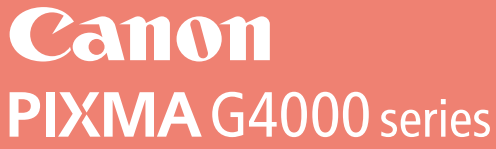

# 

# **Getting Started**

# Guía de inicio

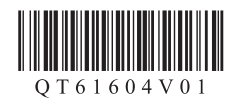

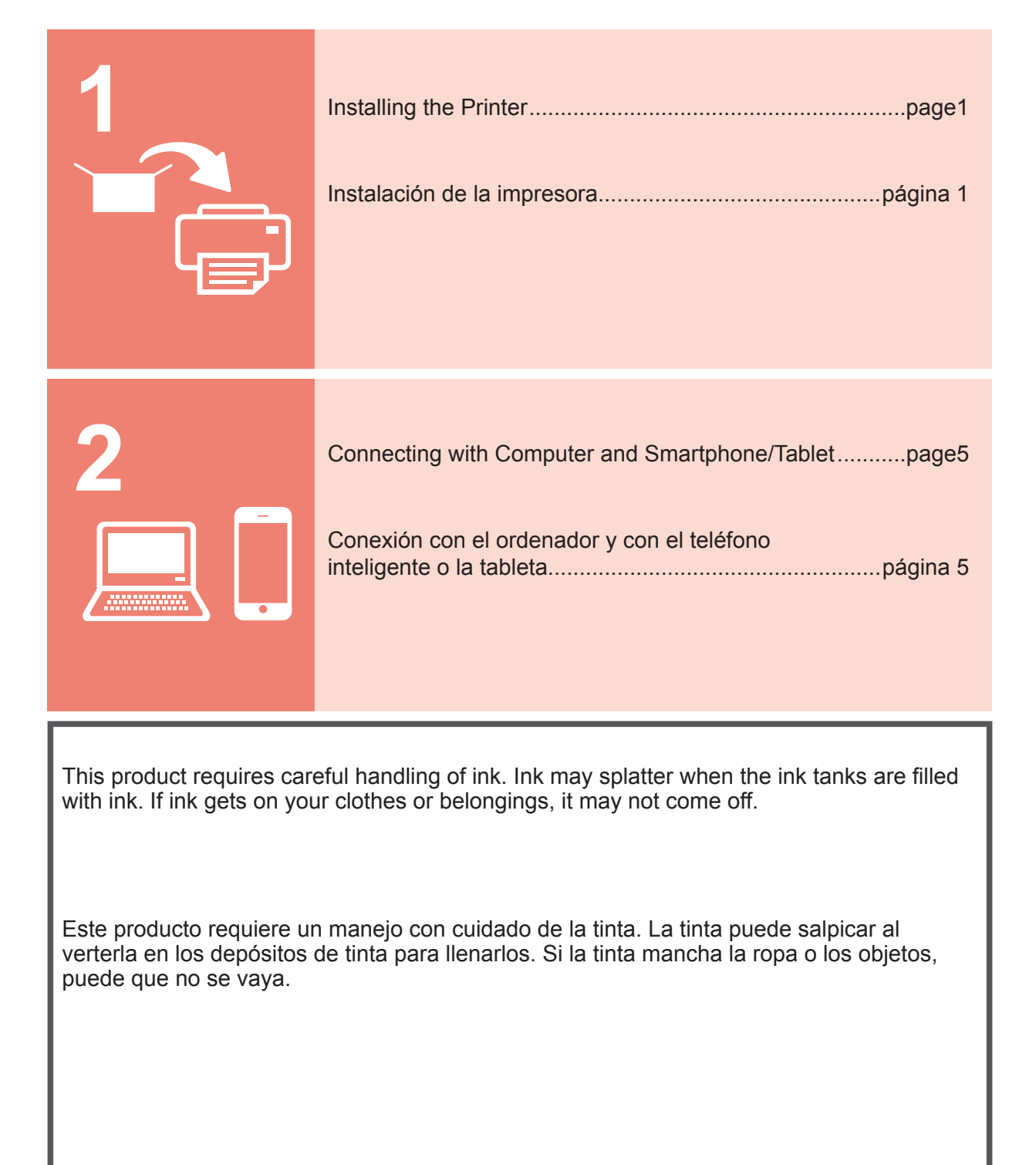

# 1. Installing the Printer

For the procedure with **III** icon, you can watch the video tutorials for installing the printer by accessing the following URL or scanning the QR codes.

http://canon.com/ijsetup

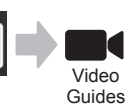

#### Checking Included Items

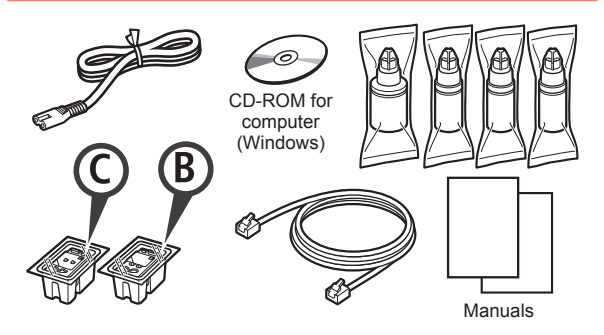

#### **Removing Packing Materials**

You can watch the procedure on a movie by scanning the QR codes.

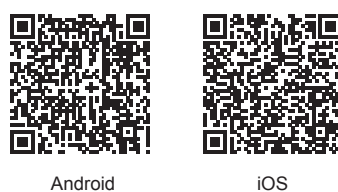

Android

Remove the packing materials (such as tape) from 1 outside the printer.

• Remove the orange tape. 2

Open the scanning unit / cover.

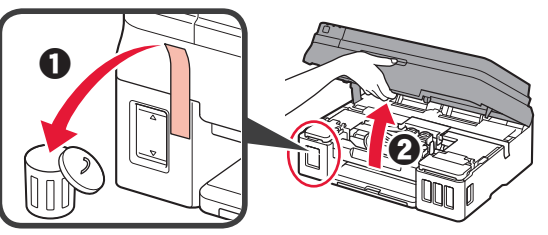

3 Remove the orange tape and the protective material and discard them.

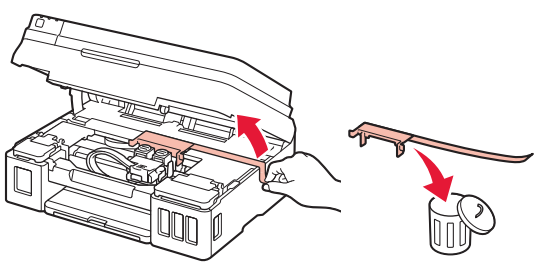

#### Installing the Cartridge

You can watch the procedure on a movie by scanning the QR codes.

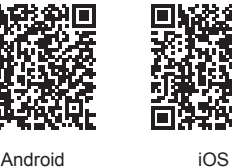

ENGLISH

Android

1 **1** Grab the knob on the cartridge locking cover. Open the cartridge locking cover.

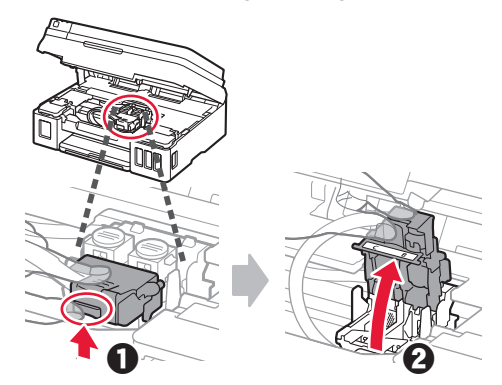

2 Take out the C (color) cartridge from the box and remove the label.

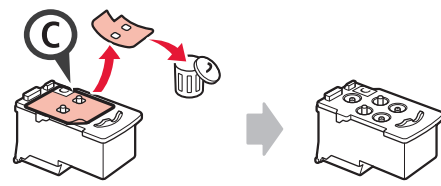

3 Remove the protective tape.

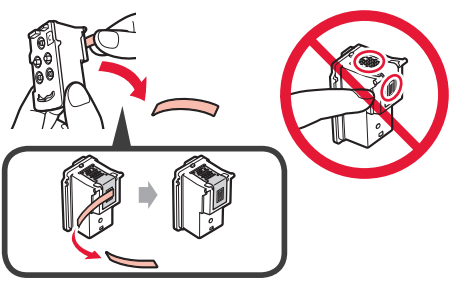

Insert the C (color) cartridge on the left. 4

5 Repeat steps 2 to 4 to insert the B (black) cartridge on the right.

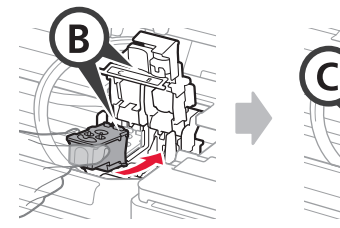

6 Close the cartridge locking cover and push it down.

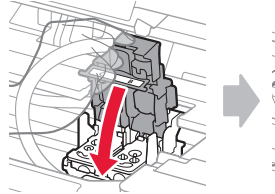

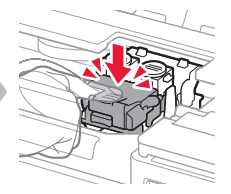

**7** Press down both joint buttons.

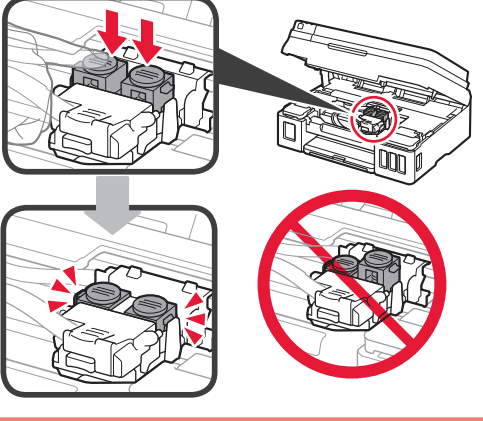

## **Pouring Ink**

You can watch the procedure on a movie by scanning the QR codes.

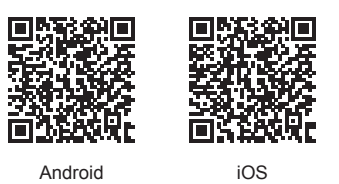

1 Open the left ink tank cover.

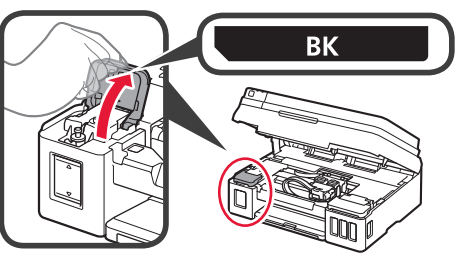

2 Grab and remove the tank cap of the ink tank, and then place it on the upper tank cap holder.

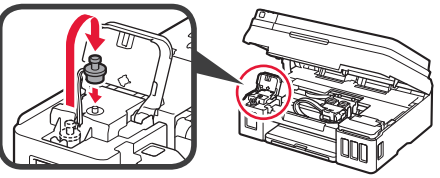

- **3 •** Take the BK (black) ink bottle out of its package.
  - Hold the ink bottle upright and remove the bottle cap.

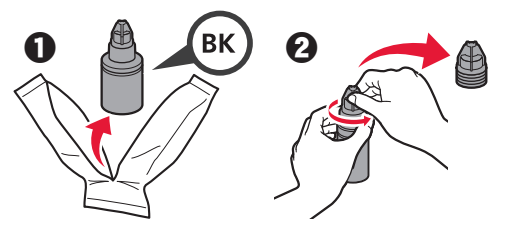

4 Insert the nozzle of the ink bottle into the inlet and stand the ink bottle upside down.

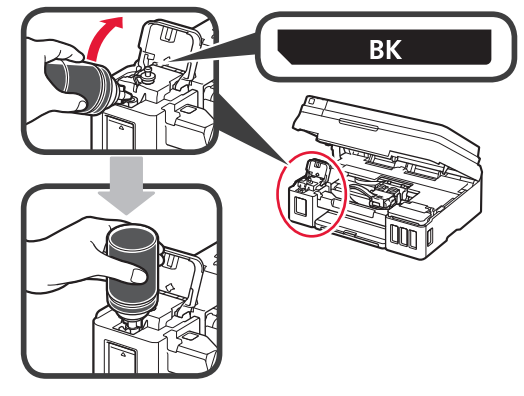

**5** Pour all ink into the ink tank.

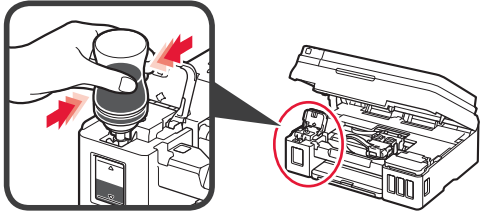

6 Close the tank cap.

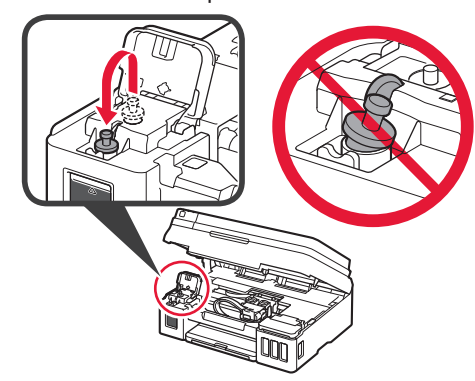

Close the ink tank cover. 7

8

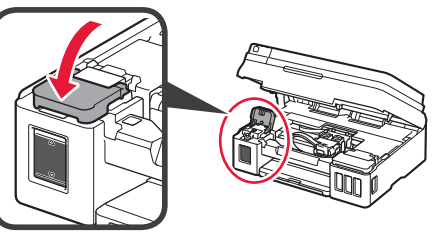

• Open the right ink tank cover. 2 Repeat steps 2 to 6 to pour all ink into the corresponding ink tanks on the right according to the label.

Close the ink tank cover.

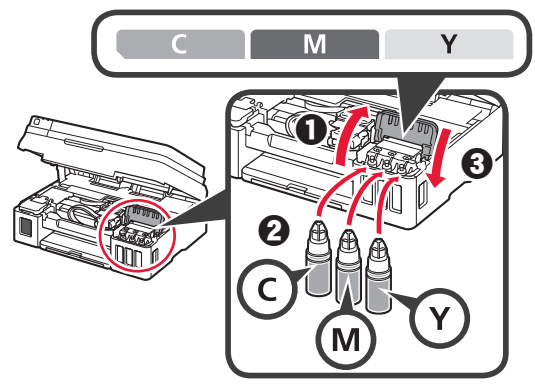

Check that all ink in the bottles is poured into the 9 ink tanks.

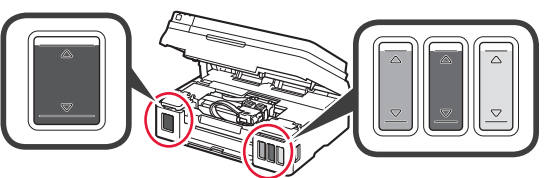

**1** O Close the scanning unit / cover.

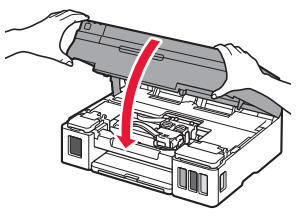

#### **Turning on the Printer**

You can watch the procedure on a movie by scanning the QR codes.

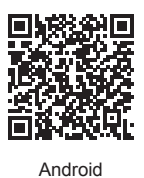

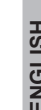

iOS

Connect the power cord. O Do not connect any cables except the power

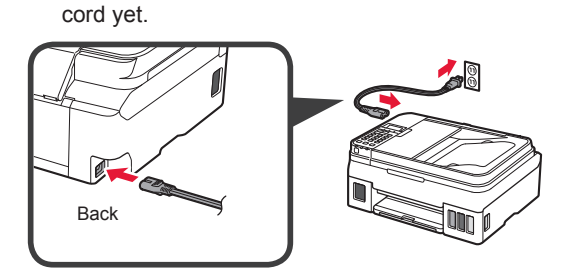

Press the **ON** button. 2

1

5

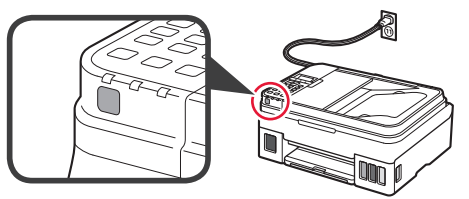

If an error message appears, make sure the cartridges are installed correctly.

3 Use the ◀ or ▶ button to select a language, and then press the **OK** button.

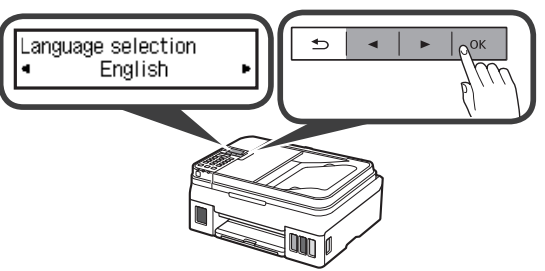

If the following screen appears, select your country 4 or region, and then press the OK button.

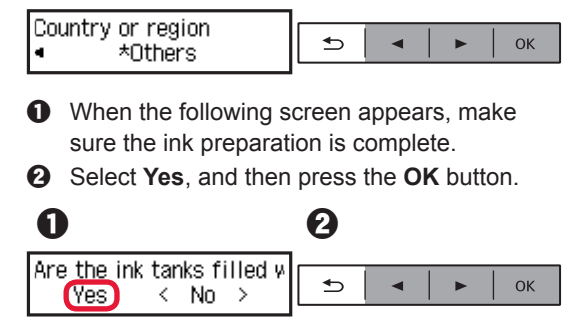

#### **Selecting a Printer Connection Method**

The connection method varies depending on how you use the printer. Select a printer connection method according to the table below. In the following description, smartphones and tablet devices are collectively described as smartphone.

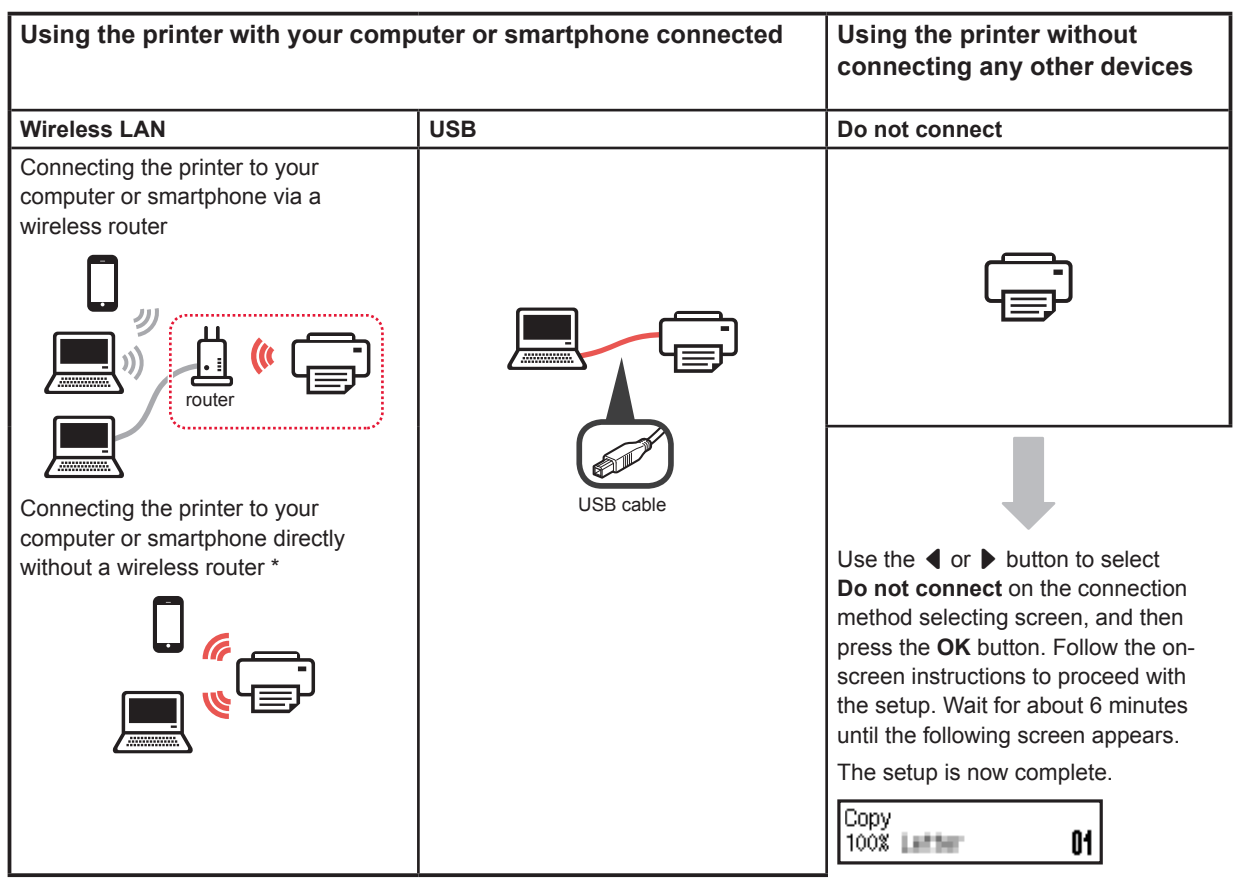

- \* You may not connect your smartphone to the Internet wirelessly during connecting the printer to the smartphone directly. In that case, you may be charged depending on the contract with your service provider.
- \* Up to 5 devices can be connected to the printer via wireless LAN connection directly.
- **1** Select your printer connection method, and then press the **OK** button.

| Select conn. method<br>Wireless LAN                          | • С |  |  |  |  |
|--------------------------------------------------------------|-----|--|--|--|--|
| Follow the on-screen instructions to proceed with the setup. |     |  |  |  |  |
| Users who select USB:                                        |     |  |  |  |  |

Do not connect a USB cable until you are instructed.

2 If the following screen appears, proceed to the next page.

01

If you select Wireless LAN:

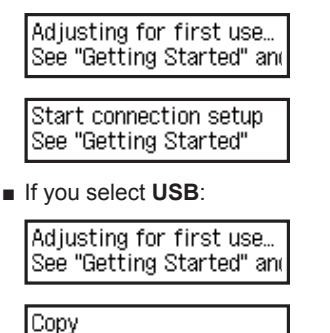

100%

# 2. Connecting with Computer and Smartphone/Tablet

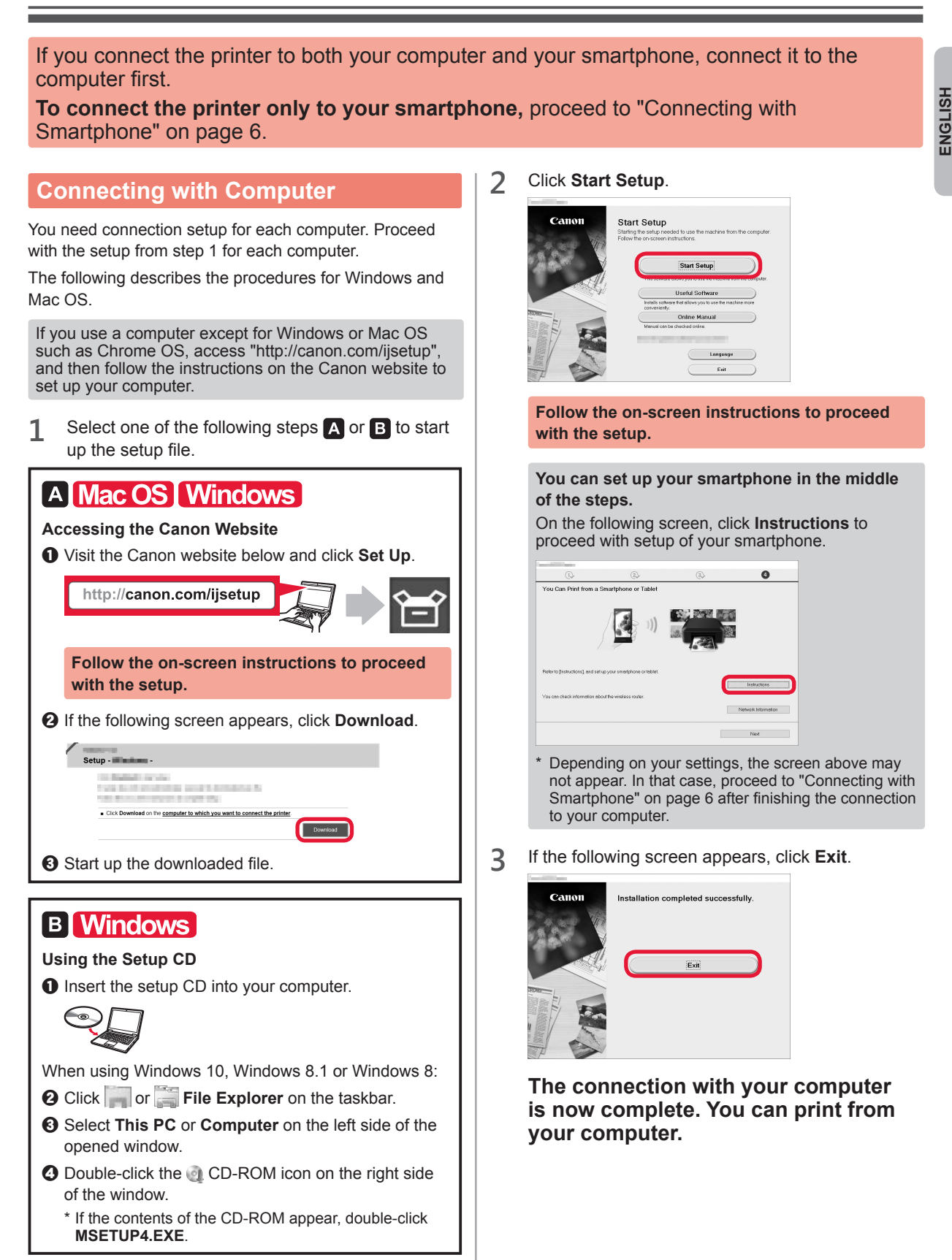

#### **Connecting with Smartphone**

You need connection setup for each smartphone. Proceed with the setup from step 1 for each smartphone.

#### Preparation

- Turn on Wi-Fi on your smartphone.
- If you have a wireless router, connect your smartphone to the wireless router.
- \* For operations, refer to manuals of your smartphone and the wireless router or contact those manufacturers.

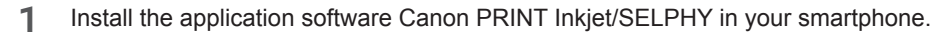

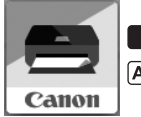

ios : Search "Canon PRINT" in App Store.

(Android) : Search "Canon PRINT" in Google Play.

Or access the Canon website by scanning the QR code.

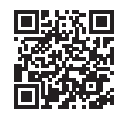

#### 2 Check the display on the printer.

The screen turns off when no operation is made for 10 minutes. Press one of the buttons on the operation panel (except for the **ON** button) to display the screen.

• Does the following screen appear?

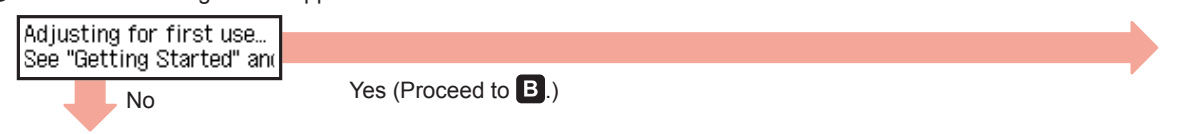

O Does Wi-Fi (the printer is connected to the network) appear on the screen displayed by pressing the COPY button?

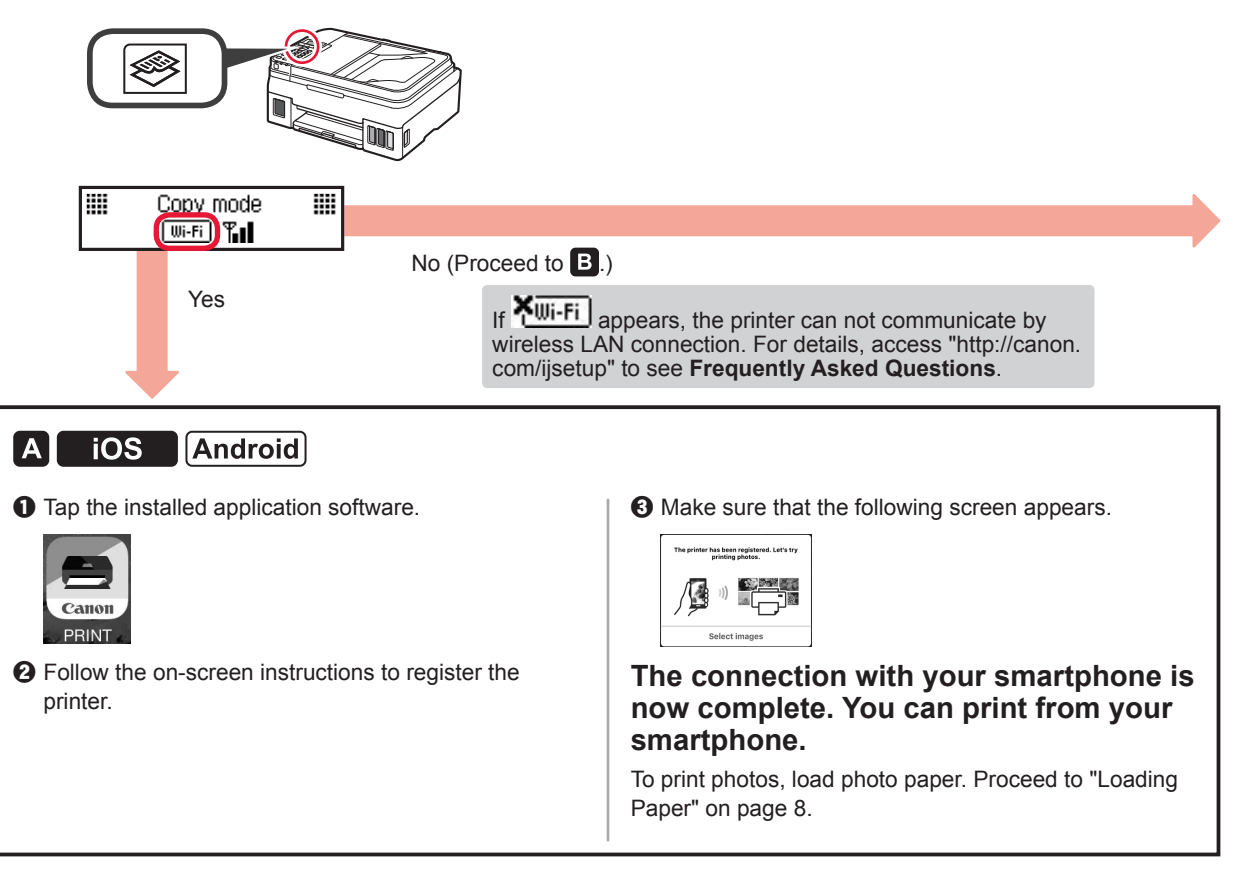

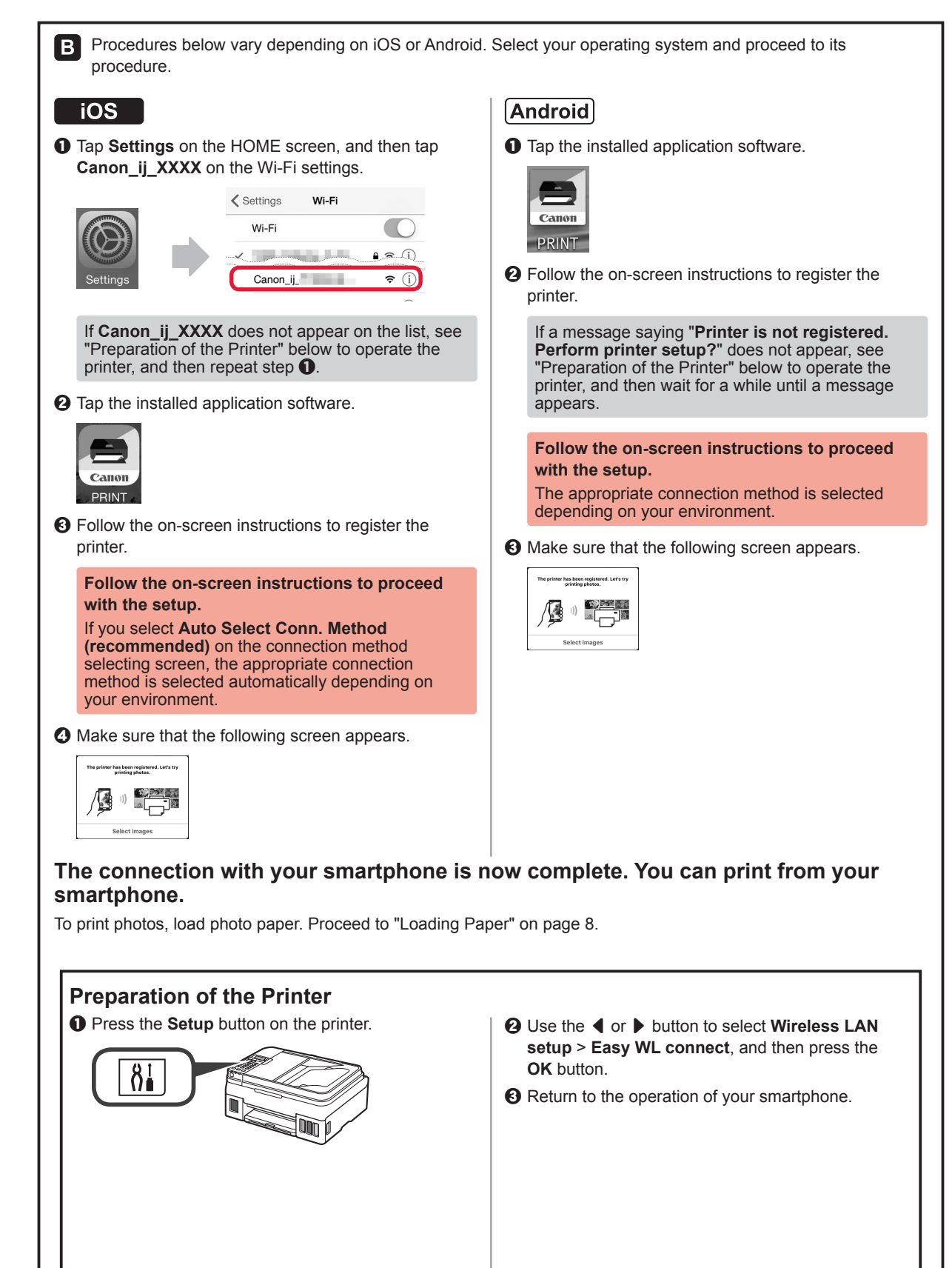

ENGLISH

#### **Loading Paper**

**1** Open the paper support and the paper support extension.

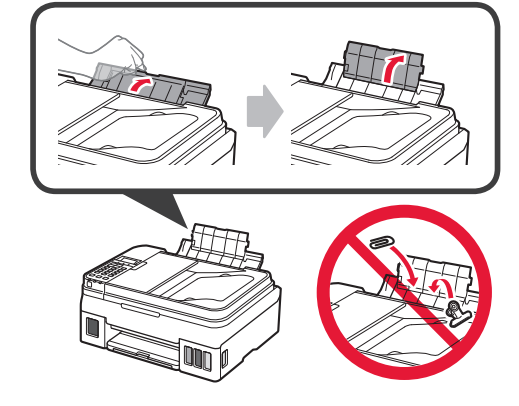

2 Slide the right paper guide to the right end.

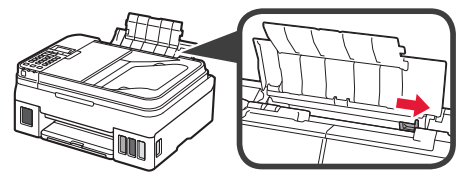

3 Insert several sheets of paper until it stops with the print side facing up.

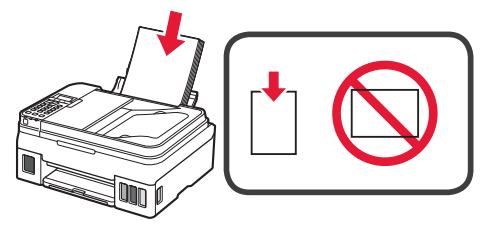

4 Slide the right paper guide to align it with the side of the paper stack.

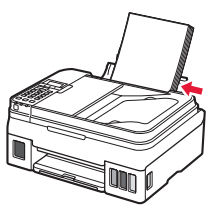

5 0 Pull out the paper output tray.2 Open the output tray extension.

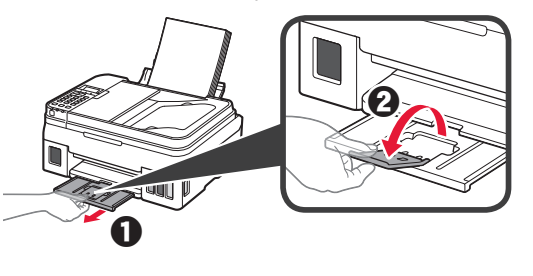

#### **Using Fax Function**

Before using the fax function, refer to the following manual to set up the fax function of your printer.

- Setting Up the FAX on the Online Manual
  - Visit the Canon website below and click **Set Up**.

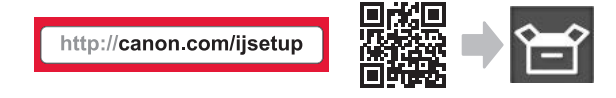

Follow the on-screen instructions to proceed with the setup.

O Click Making Fax Ready for Use.

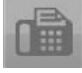

Setting Up the FAX in the Basic Manual which is installed into your computer.

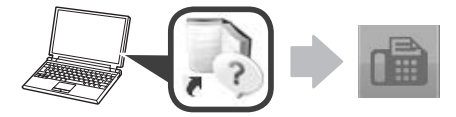

# 1. Instalación de la impresora

Para el procedimiento con el ícono tutoriales en vídeo para la instalación de la impresora accediendo a la siguiente URL o escaneando los códigos QR.

http://canon.com/ijsetup

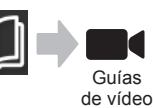

#### Comprobación de los elementos suministrados

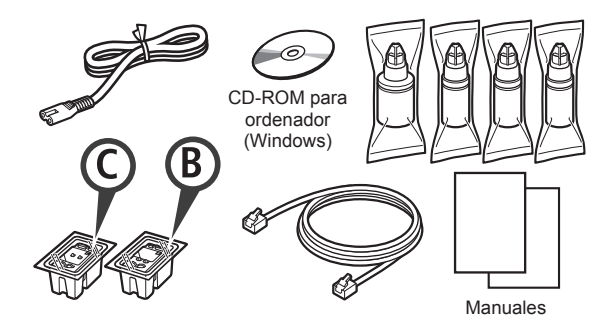

#### Retirar los materiales de protección

Puede ver el procedimiento en una película escaneando los códigos QR.

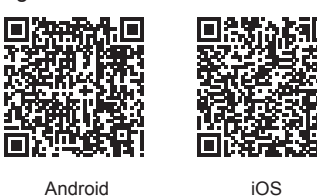

Android

- Retire los materiales de empaguetado 1 (como la cinta) del exterior de la impresora.
- Retire la cinta naranja. 2 2 Abra la cubierta/unidad de escaneado.

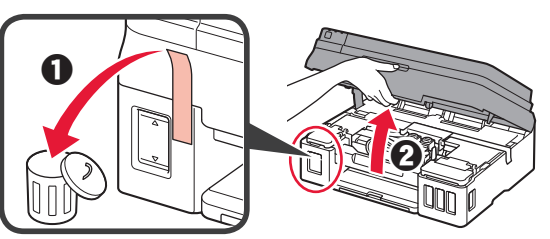

3 Retire la cinta naranja y el material de protección y deséchelos.

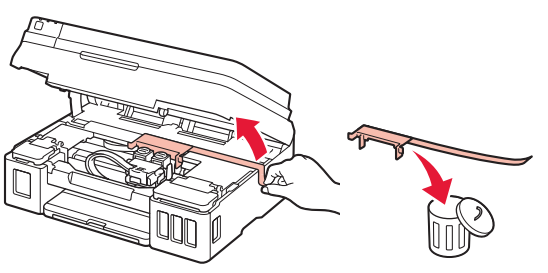

#### Instalar el cartucho

Puede ver el procedimiento en una película escaneando los códigos QR.

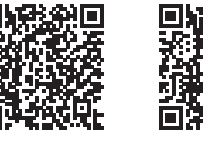

Android

iOS

- 1 0 Sujete la patilla de la tapa de bloqueo del cartucho.
  - 2 Abra la tapa de bloqueo del cartucho.

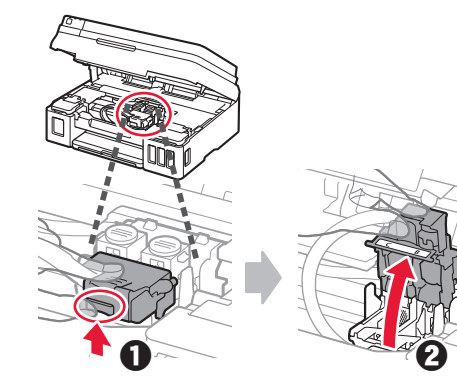

Sague el cartucho C (color) de la caja y retire 2 la etiqueta.

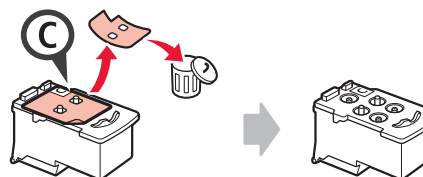

3 Retire la cinta protectora.

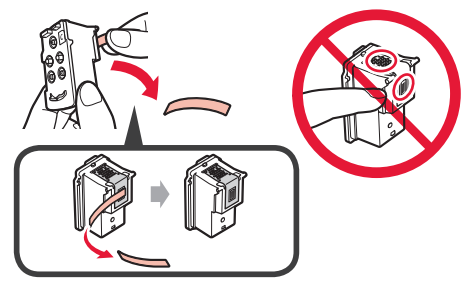

Inserte el cartucho C (color) en la parte izquierda.

4

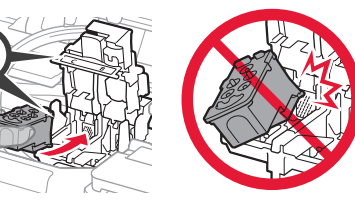

5 Repita los pasos del 2 al 4 para insertar el cartucho B (negro) en la parte derecha.

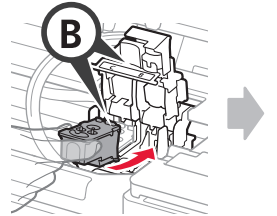

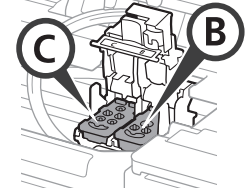

6 Cierre la tapa de bloqueo del cartucho y presione hacia abajo.

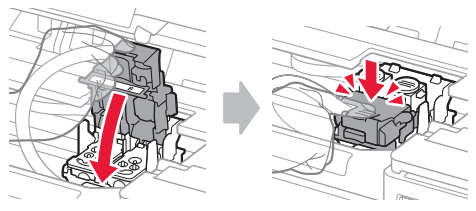

7 Presione hacia abajo ambos botones de unión.

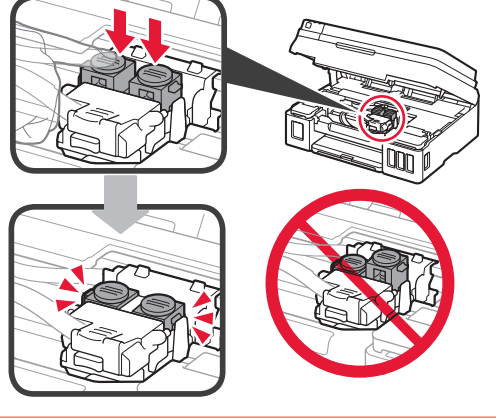

## Verter la tinta

Puede ver el procedimiento en una película escaneando los códigos QR.

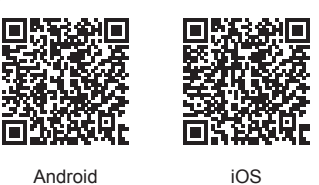

1 Abra la cubierta del depósito de tinta izquierda.

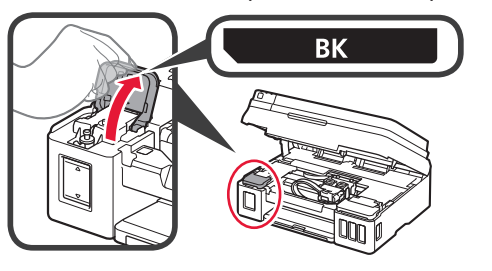

2 Sujete y retire la tapa del depósito del depósito de tinta y colóquela en el soporte de tapa del depósito superior.

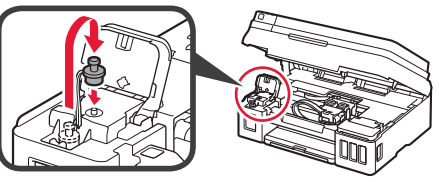

3 **1** Saque el frasco de tinta BK (negro) del paquete.
2 Sujete el frasco de tinta hacia arriba y retire la tapa del frasco.

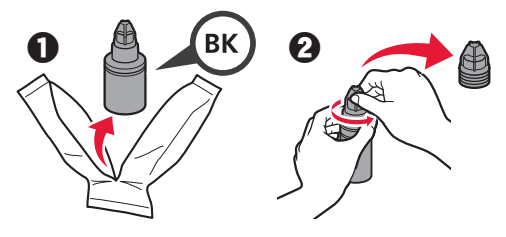

4 Inserte el inyector del frasco de tinta en la entrada y coloque el frasco de tinta boca abajo.

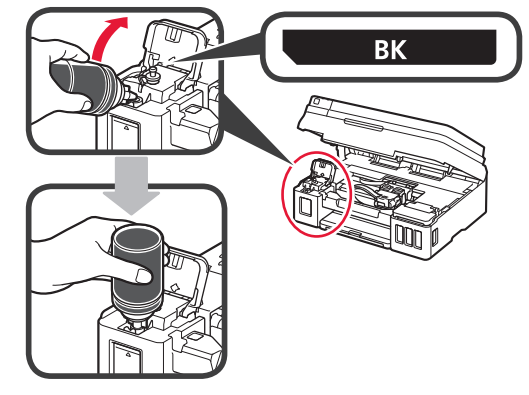

5 Vierta toda la tinta en el depósito de tinta.

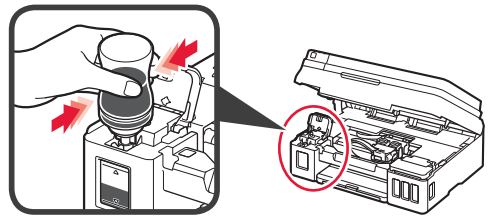

6 Cierre la tapa del depósito.

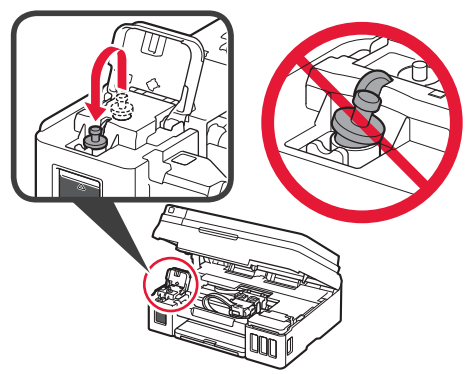

7 Cierre la cubierta del depósito de tinta.

8

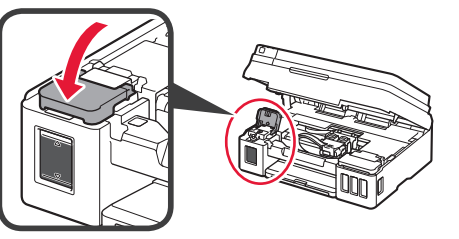

1 Abra la cubierta del depósito de tinta derecha. 2 Repita los pasos del 2 al 6 para verter toda la tinta en los depósitos de tinta correspondientes de la derecha según la etiqueta.

Ocierre la cubierta del depósito de tinta.

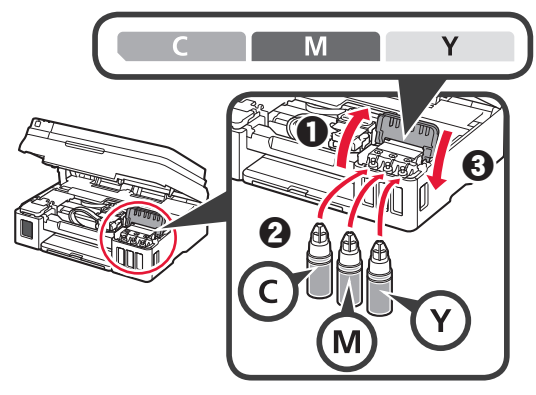

Compruebe que toda la tinta de los frascos 9 se vierte en los depósitos de tinta.

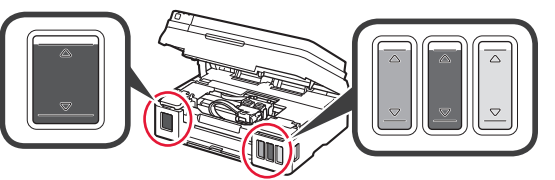

**1 O** Cierre la cubierta/unidad de escaneado.

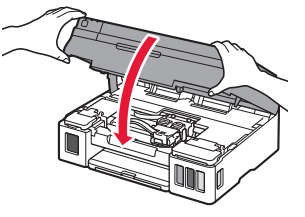

#### Encender la impresora

Puede ver el procedimiento en una película escaneando los códigos QR.

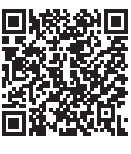

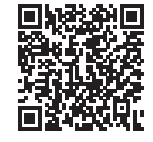

iOS

Android

Conecte el cable de alimentación. 1 No conecte ningún cable excepto el de alimentación.

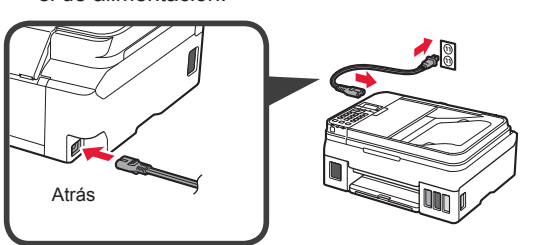

Pulse el botón ACTIVADO (ON). 2

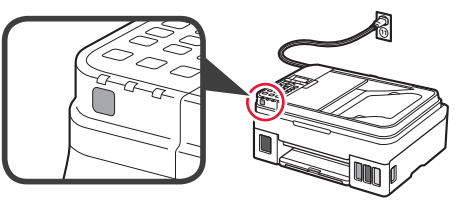

- Si aparece un mensaje de error, asegúrese de que los cartuchos están instalados correctamente.
- 3 Utilice el botón 4 o > para seleccionar un idioma y, a continuación, pulse el botón OK.

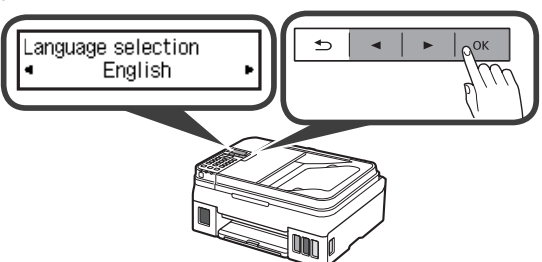

Si aparece la siguiente pantalla, seleccione su 4 país o región y, a continuación, pulse el botón OK.

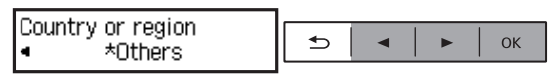

- 5 Cuando aparezca la siguiente pantalla, asegúrese de haber completado la preparación de la tinta.
  - 2 Seleccione Sí (Yes) y, a continuación, pulse el botón OK.

ถ

Yes

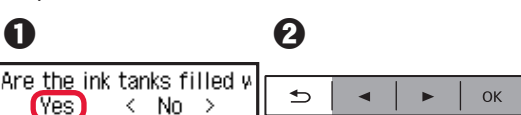

#### Selección del método de conexión de la impresora

El método de conexión varía en función de cómo usará la impresora. Seleccione un método de conexión de la impresora según la tabla a continuación. En la siguiente descripción, los teléfonos inteligentes y las tabletas se describen en conjunto como teléfonos inteligentes.

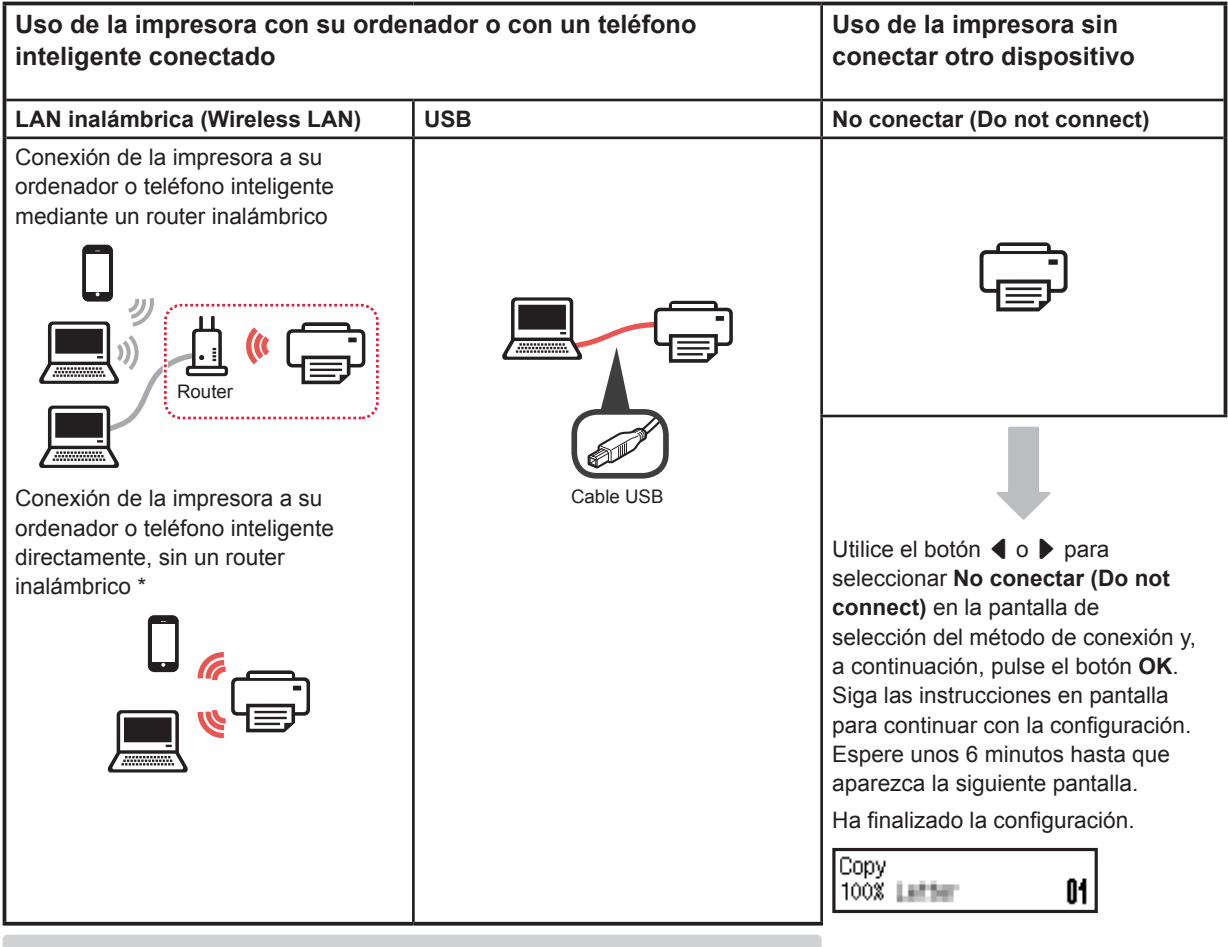

- \* No puede conectar su teléfono inteligente a Internet de forma inalámbrica durante la conexión directa de la impresora con su teléfono inteligente. En tal caso, es posible que tenga cargos en función del contrato con su proveedor de servicios.
- \* Se puede conectar un máximo de 5 dispositivos directamente a la impresora mediante la conexión LAN inalámbrica.
- 1 Seleccione el método de conexión de la impresora y, a continuación, pulse el botón **OK**.

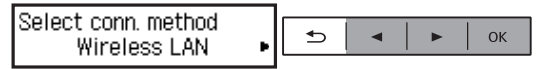

Siga las instrucciones en pantalla para continuar con la configuración.

#### Los usuarios que seleccionen USB:

No conecte cables USB hasta que lo indiquen las instrucciones.

- 2 Si aparece la pantalla siguiente, avance a la siguiente página.
  - Si selecciona LAN inalámbrica (Wireless LAN):

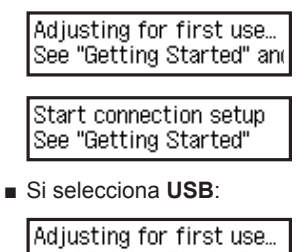

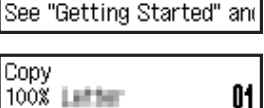

# 2. Conexión con el ordenador y con el teléfono inteligente o la tableta

Si conecta la impresora a su ordenador y a su teléfono inteligente, conéctela primero al ordenador. **Para conectar la impresora únicamente a su teléfono inteligente,** consulte "Conexión con el teléfono inteligente" en la página 6.

#### Conexión con el ordenador

Necesitará configurar la conexión de cada ordenador. Complete la configuración desde el paso 1 para cada ordenador.

A continuación, se describen los procedimientos para Windows y Mac OS.

Si usa un ordenador que no utiliza Windows o Mac OS, como Chrome OS, ingrese a "http://canon.com/ijsetup" y siga las instrucciones en el sitio web de Canon para configurar su ordenador.

 Seleccione uno de los siguientes pasos, A o B, para iniciar el archivo de instalación.

#### A Mac OS Windows

#### Acceder al sitio web de Canon

• Visite el sitio web de Canon a continuación y haga clic en **Configurar**.

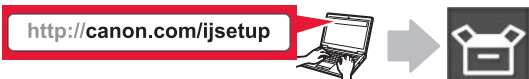

Siga las instrucciones en pantalla para continuar con la configuración.

**2** Si aparece la siguiente pantalla, haga clic en **Descargar**.

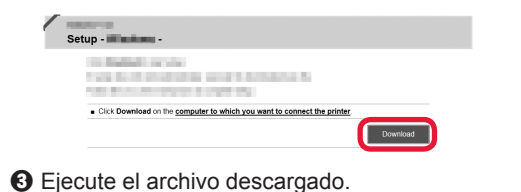

## **B** Windows

#### Uso del CD de configuración

Introduzca el CD de configuración en su ordenador.

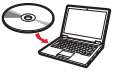

Cuando utilice Windows 10, Windows 8.1 o Windows 8:

- Haga clic en el Explorador de archivos (File Explorer) o en la barra de tareas.
- Seleccione Este equipo (This PC) o Equipo (Computer) en la parte izquierda de la ventana que se abra.
- Haga doble clic en al el icono de CD-ROM situado en la parte derecha de la ventana.
  - \* Si aparece el contenido del CD-ROM, haga doble clic en **MSETUP4.EXE**.

2 Haga clic en Iniciar configuración (Start Setup).

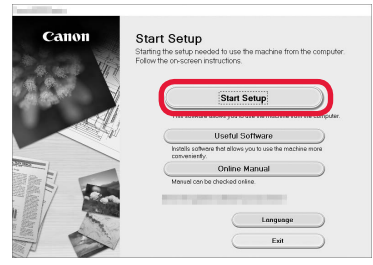

#### Siga las instrucciones en pantalla para continuar con la configuración.

Puede configurar su teléfono inteligente en el medio de dichos pasos.

En la siguiente pantalla, haga clic en **Instrucciones** (Instructions) para continuar con la configuración de su teléfono inteligente.

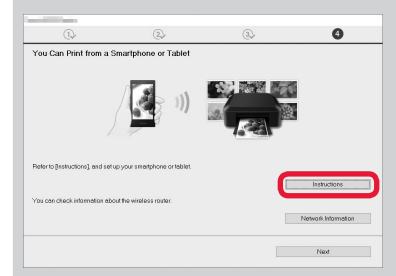

- \* Según los ajustes, es posible que la pantalla anterior no aparezca. En ese caso, vaya a "Conexión con el teléfono inteligente" en la página 6 cuando haya finalizado con la conexión a su ordenador.
- 3 Si aparece la siguiente pantalla, haga clic en Salir (Exit).

| Canon | Installation completed successfully. |
|-------|--------------------------------------|
|       | Ext                                  |
|       |                                      |
| 10    |                                      |

La conexión con su ordenador se ha completado. Ahora puede imprimir desde su ordenador.

#### Conexión con el teléfono inteligente

Necesitará configurar la conexión para cada teléfono inteligente. Complete la configuración desde el paso 1 para cada teléfono inteligente.

#### Preparativos

- · Active la Wi-Fi en su teléfono inteligente.
- · Si dispone de un router inalámbrico, conecte su teléfono inteligente al router.
- \* Por cuestiones del funcionamiento, consulte los manuales de su teléfono inteligente y del router inalámbrico o póngase en contacto con los fabricantes.
- 1 Instale el software de la aplicación Canon PRINT Inkjet/SELPHY en su teléfono inteligente.

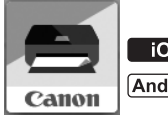

ios : Busque "Canon PRINT" en App Store.

(Android) : Busque "Canon PRINT" en Google Play.

O acceda al sitio web de Canon escaneando el código QR

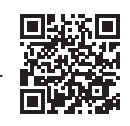

2 Compruebe la pantalla en la impresora.

Cuando el equipo no se utiliza durante 10 minutos, la pantalla se apaga. Para mostrar la pantalla, pulse cualquier botón en el panel de control (excepto el botón **ACTIVADO (ON)**).

¿Aparece la siguiente pantalla?

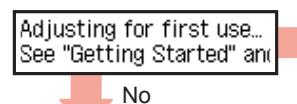

Sí (Continúe a B.)

¿Aparece el mensaje (III-Fi) (la impresora está conectada a la red) en la pantalla que aparece cuando se pulsa el botón (COPY)?

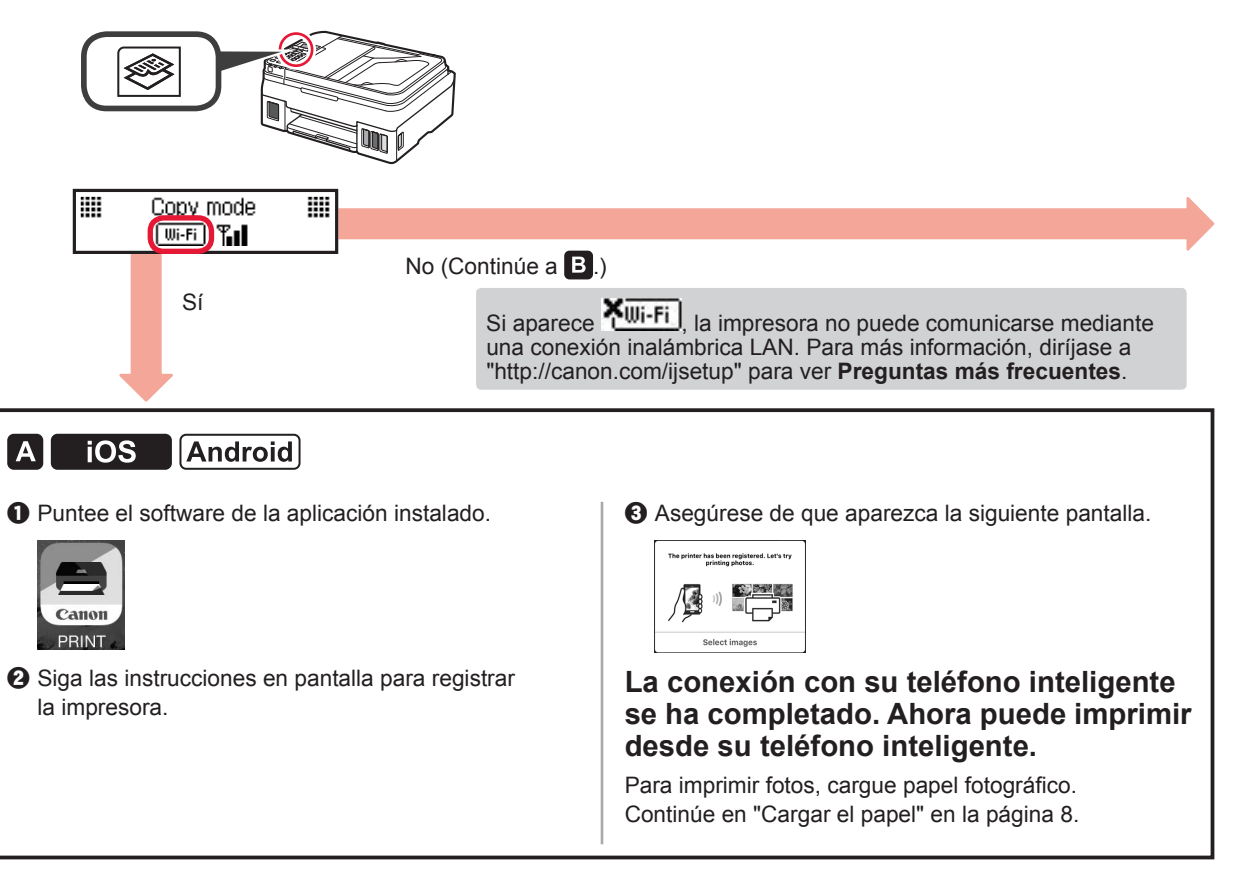

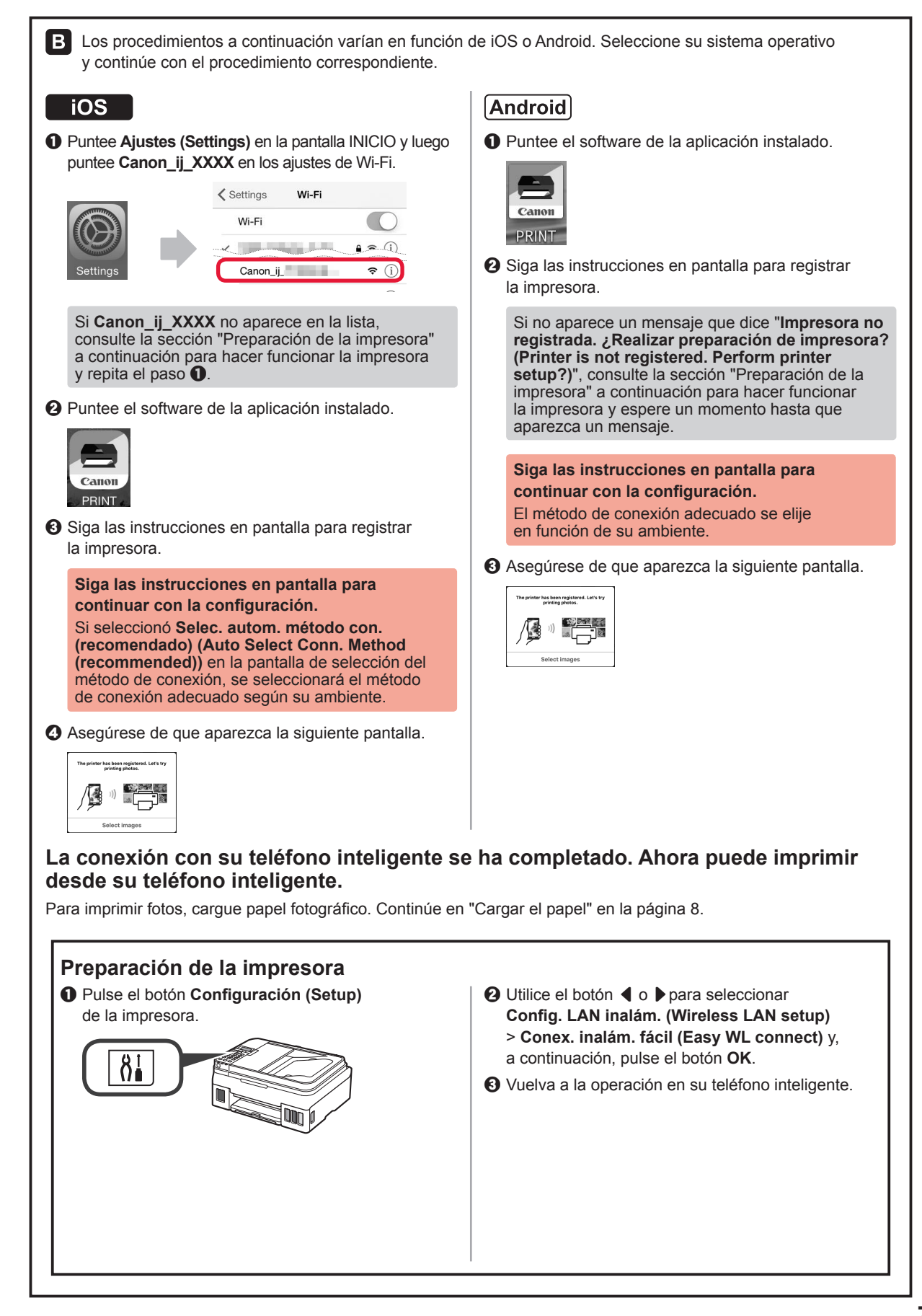

#### Cargar el papel

1 Abra el soporte del papel y la extensión del soporte del papel.

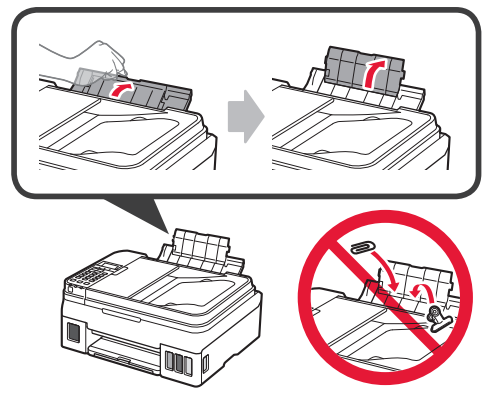

2 Deslice la guía del papel derecha hacia el extremo derecho.

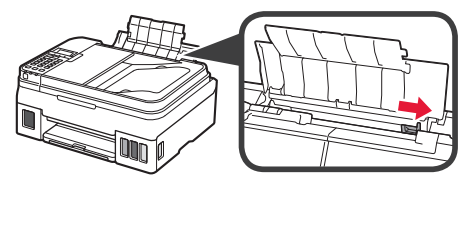

3 Inserte varias hojas de papel con la cara de impresión hacia arriba hasta que se detenga.

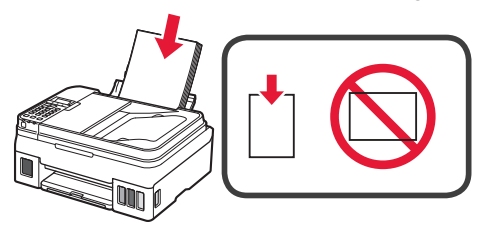

4 Deslice la guía de papel derecha para alinearla con el lateral de la pila de papel.

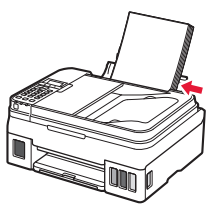

5 ① Extraiga la bandeja de salida del papel.
2 Abra la extensión de la bandeja de salida.

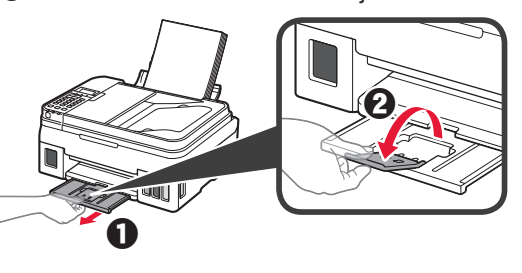

#### Usar la función de fax

Antes de usar la función de fax, consulte el siguiente manual para configurar la función de fax en la impresora.

- Configuración del FAX en el Manual en línea
  - Visite el sitio web de Canon indicado a continuación y haga clic en **Configurar**.

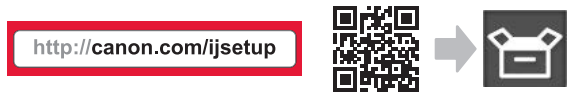

Siga las instrucciones en pantalla para continuar con la configuración.

**2** Haga clic en **Preparación del fax para su uso**.

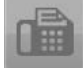

■ Configuración del FAX en el Manual básico que está instalado en su equipo.

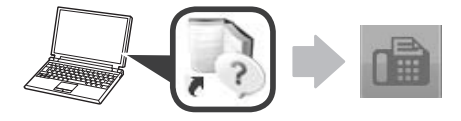

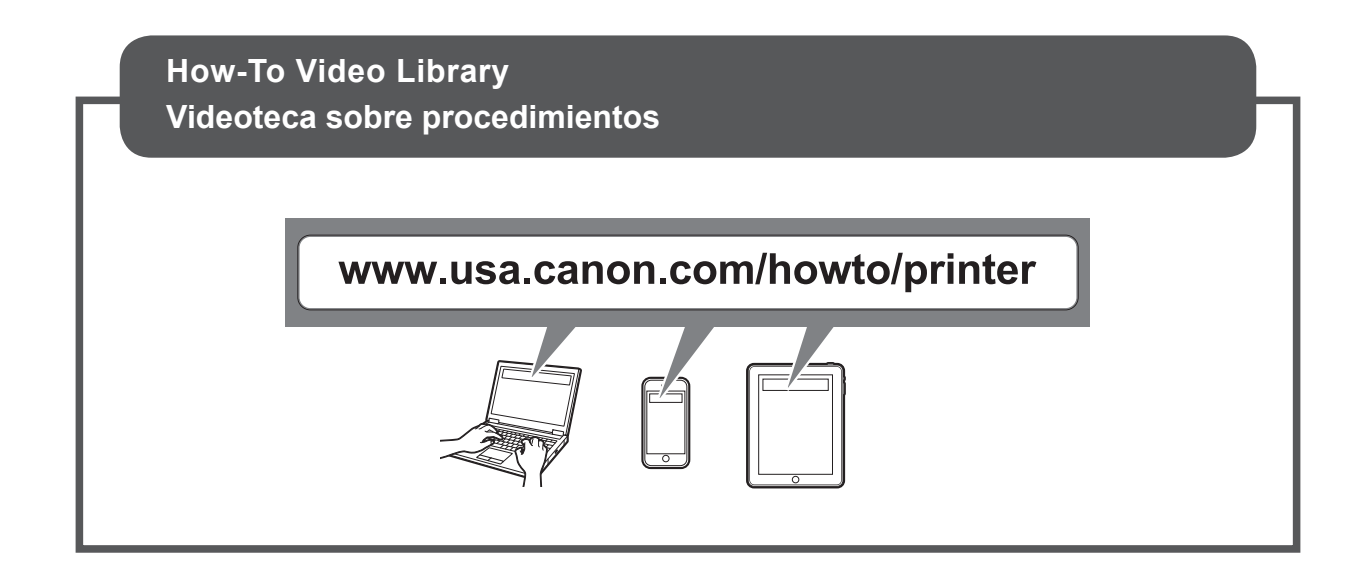

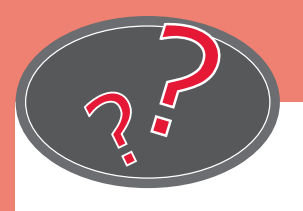

Visit the Website

Acceda al sitio web

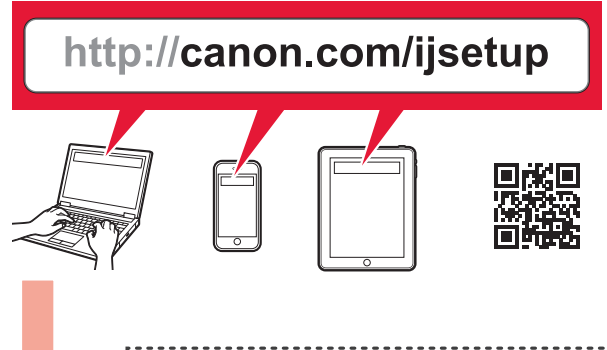

|                       | Read Online Manual         |   |
|-----------------------|----------------------------|---|
|                       |                            |   |
|                       | Leer el Manual en línea    | 1 |
| 0<br>0<br>0<br>0<br>0 |                            |   |
| :                     |                            |   |
|                       | ?                          |   |
|                       | Frequently Asked Questions | 1 |
|                       |                            |   |
|                       | Preguntas más frecuentes   |   |
|                       | Preguntas más frecuentes   |   |